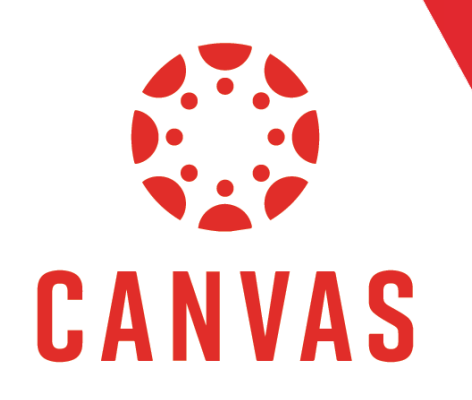

How to Access End-of-Course Surveys

#### Introduction

The End-of-Course (EoC) Survey is a survey that allows you to give feedback to your professor on how they can improve the effectiveness of their courses. As your course nears the end of the term, the End-of-Course survey will become available.

The End-of-Course Survey can be accessed through the following methods: from the email sent to your email inbox when a survey is available, from the Canvas notification when you log into a course, or from the link from course navigation menu. In this document, we will review how to access and complete a survey though all of these available methods.

# Accessing EoC Surveys from Email

**Step 1:** Click on the link to the End-of-Course Survey from the email prompting you to complete the survey.

| [External] Don't Forget to Complete Your End of Course Survey!                                                      |
|----------------------------------------------------------------------------------------------------|
| Canvas <notifications@watermarkinsights.com><br/>To •</notifications@watermarkinsights.com>                         |
| You don't often get email from notifications@watermarkinsights.com. Learn why this is important                     |
| [EXTERNAL EMAIL: Do not click any links or open attachments unless you know the sender and trust the content.]      |
| Dear                                                                                                    |
| Please click the link below to submit the End of Course survey. Only one submission will be accepted per recipient. |
| End of Course Survey, Week 7 (Note: This link should not be shared with others; it is unique to you.)               |
| Note: No personally identifiable information will be released to your faculty member.                               |
| Thank you again for your time and insight!                                                                          |
|                                                                                                    |
| Warm regards,                                                                                                    |
| Office of the Online Provost                                                                                        |
| Liberty University                                                                                                  |

**Step 2:** Any available surveys will be shown here. **Click on the survey** for the course you wish to evaluate.

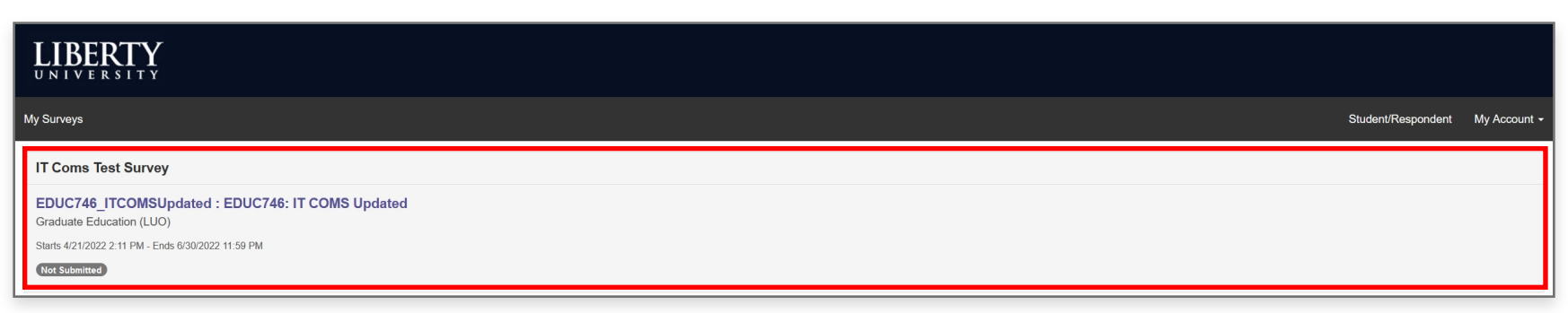

### Accessing EoC Surveys from Email (continued)

**Step 3:** Fill out the Survey.

| IT Coms Test Survey<br>EDUC746_ITCOMSUpdated : E<br>Sparky Eagle | DUC746: IT COMS Updated                |                                          |                   |                |
|------------------------------------------------------------------|----------------------------------------|------------------------------------------|-------------------|----------------|
| The faculty member responded to my                               | email/phone call/etc. within 36 hours. |                                          |                   |                |
| Sparky Eagle                                                     |                                        |                                          |                   |                |
| Strongly agree                                                   | Agree                                  | Disagree                                 | Strongly disagree | Not Applicable |
| 0                                                                | 0                                      | 0                                        | 0                 | 0              |
| Sparky Eagle<br>Strongly agree<br>O                              | Agree                                  | Disagree                                 | Strongly disagree | Not Applicable |
| The faculty member provided substan                              | tive feedback on my written assignme   | ents that identified strengths and areas | for improvement.  |                |
| Sparky Eagle                                                     |                                        |                                          |                   |                |
| Strongly agree                                                   | Agree                                  | Disagree                                 | Strongly disagree | Not Applicable |
| 0                                                                | 0                                      | 0                                        | 0                 | 0              |
| The faculty member was supportive an<br>Sparky Eagle             | nd encouraging with his/her communio   | cations throughout the course.           |                   |                |

The survey will specify which professor is being evaluated. This can be seen at the top of the survey, just below the title, as well as in the text of each question.

| IT Coms Test Survey<br>EDUC746 ITCOMSUpdated : E<br>Sparky Eagle | EDUC746: IT COMS Updated<br>email/phone call/etc. within 36 hours |          |                   |                |
|------------------------------------------------------------------|-------------------------------------------------------------------|----------|-------------------|----------------|
| Sparky Eagle                                                     |                                                                   |          |                   |                |
| Strongly agree                                                   | Agree                                                             | Disagree | Strongly disagree | Not Applicable |
| 0                                                                | 0                                                                 | 0        | 0                 | 0              |

If at any time you wish to exit the survey before completing it, scroll to the bottom of the page and **select Come Back Later.** 

| Please describe the recommendations you would suggest to improve the course content. |
|--------------------------------------------------------------------------------------|
| N/A. Wish I could take the course twice!                                             |
|                                                                                      |
|                                                                                      |
|                                                                                      |
| Exit Come Back Later Submit                                                          |

## Accessing EoC Surveys from Email (continued)

**Step 4:** Once you've completed the survey, **click Submit**.

| * Please describe the recommendations you would suggest to improve the | course content.             |
|------------------------------------------------------------------------|-----------------------------|
| N/A. Wish I could take the course twice!                               |                             |
|                                                                        |                             |
|                                                                        |                             |
|                                                                        |                             |
|                                                                        |                             |
|                                                                        | Exit Come Back Later Submit |

**Step 5:** Then click **Submit** in the confirmation text box.

| 746:  | Confirm                                                                 | ×         |
|-------|-------------------------------------------------------------------------|-----------|
| ohone | IT Coms Test Survey<br>EDUC746_ITCOMSUpdated : EDUC746: IT COMS Updated |           |
| A,    | Cancel Submit                                                           | J.Jsagree |
|       | 0 0                                                                     | 0         |

## Accessing EoC Surveys from Canvas

**Step 1:** Open a course in Canvas. If there is a survey available, a pop-up will appear prompting you to take the survey. **Click Go to Survey.** 

| Parents •••         |                                                                                                    |        | Reques    | st Info | Apply Now |
|---------------------|----------------------------------------------------------------------------------------------------|--------|-----------|---------|-----------|
|                     | Please Complete Your Course Evaluations!                                                                                                    | ccount | Dashboard | Courses | Calendar  |
|                     | Course evaluations are currently being conducted, and your feedback is important.<br>Please take a moment and fill out your evals, click the below Go to Survey button. |        |           |         |           |
| ncements            | GO TO SURVEY OR OPT-OUT DO IT LATER                                                                                                    |        |           |         |           |
| Week 1 Announcement |                                                                                                    |        |           |         |           |

If you are not ready to take the survey, **click Do It Later**. While the survey is available, it can be accessed by **clicking** the **Take Your Course Survey Now! link** from the course menu on the left.

|                                                                                   |                          | EDUC746:         |
|-----------------------------------------------------------------------------------|--------------------------|------------------|
|                                                                                   | Home                     | Recent Announcer |
|                                                                                   | Announcements            |                  |
|                                                                                   | Assignments              | View /           |
| Please Complete Your Course Evaluations!                                          | Discussions              | Feb 1            |
|                                                                                   | Quizzes                  |                  |
| ourse evaluations are currently being conducted, and your feedback is important.  | Grades                   | <b>1</b> 🔁 W     |
| lease take a moment and fill out your evals, click the below Go to Survey button. | People                   | View A           |
|                                                                                   | Modules                  | Jan 03           |
| GO TO SURVEY OR OPT-OUT DO IT LATER                                               | My Media                 |                  |
|                                                                                   | Microsoft Teams meetings | Anno             |
|                                                                                   | Microsoft Teams classes  | and so           |
|                                                                                   | Take Your Course Survey  | Dec 0            |
|                                                                                   | NOW:                     |                  |

*Note*: If you have multiple End of Course Surveys available, clicking Take Your Course Survey will show you all the surveys you have available. You can select which survey to take from this list.

#### **Step 2:** Fill out the Survey.

| IT Coms Test Survey<br>EDUC746_ITCOMSUpdated : E<br>Sparky Eagle | EDUC746: IT COMS Updated               |                                          |                    |                |
|------------------------------------------------------------------|----------------------------------------|------------------------------------------|--------------------|----------------|
| * The faculty member responded to my                             | email/phone call/etc. within 36 hours. |                                          |                    |                |
| Sparky Eagle                                                     |                                        |                                          |                    |                |
| Strongly agree                                                   | Agree                                  | Disagree                                 | Strongly disagree  | Not Applicable |
| The faculty member interacted using<br>Snarky Earle              | various methods throughout the cours   | e (email, announcements, discussion      | boards, etc.).     |                |
|                                                                  |                                        |                                          | 2. J.T.            |                |
| Subrigiy agree                                                   | Gree                                   | O                                        | Strongly disagree  | O              |
| * The faculty member provided substar                            | ntive feedback on my written assignme  | ents that identified strengths and areas | s for improvement. |                |
| Sparky Eagle                                                     |                                        |                                          |                    |                |
| Strongly agree                                                   | Agree                                  | Disagree                                 | Strongly disagree  | Not Applicable |
| 0                                                                | 0                                      | 0                                        | 0                  | 0              |
| * The faculty member was supportive a                            | ind encouraging with his/her communi   | cations throughout the course.           |                    |                |
| Sparky Eagle                                                     |                                        |                                          |                    |                |

## Accessing EoC Surveys from Canvas

The survey will specify which professor is being evaluated. This can be seen at the top of the survey, just below the title, as well as in the text of each question.

| IT Coms Test Survey<br>EDUC746 ITCOMSUpdated : E<br>Sparky Eagle | EDUC746: IT COMS Updated              |          |                   |                |
|------------------------------------------------------------------|---------------------------------------|----------|-------------------|----------------|
| * The faculty member responded to my                             | email/phone call/etc. within 36 hours |          |                   |                |
| Strongly agree                                                   | Agree                                 | Disagree | Strongly disagree | Not Applicable |
| 0                                                                | 0                                     | 0        | 0                 | 0              |

If at any time you wish to exit the survey before completing it, scroll to the bottom of the page and **select Come Back Later.** 

| N/A. Wish I could take the course twice! |                             |  |
|------------------------------------------|-----------------------------|--|
|                                          |                             |  |
|                                          |                             |  |
|                                          |                             |  |
|                                          | Exit Come Back Later Submit |  |

**Step 4:** Once you've completed the survey, click **Submit**.

| * Please describe the recommendations you would suggest to improv | re the course content.      |
|-------------------------------------------------------------------|-----------------------------|
| N/A. Wish I could take the course twice!                          |                             |
|                                                                   |                             |
|                                                                   |                             |
|                                                                   |                             |
|                                                                   | Exit Come Back Later Submit |

**Step 5:** Then click **Submit** in the confirmation text box.

| 746:  | Confirm                                                                 |        | ×      |
|-------|-------------------------------------------------------------------------|--------|--------|
| phone | IT Coms Test Survey<br>EDUC746_ITCOMSUpdated : EDUC746: IT COMS Updated |        |        |
| A     |                                                                         | Cancel | Submit |

*Note*: If a survey needs to be reset, reach out to the IT HelpDesk by visiting <u>www.liberty.edu/HelpDesk</u>.